## Scatter Plots Chart

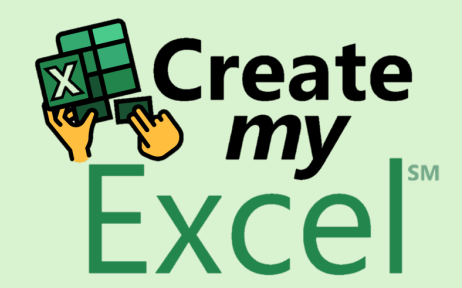

# Timelapse

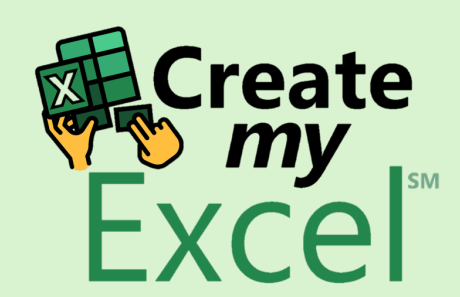

#### Step 1: Select Columns G & K

| ×  | 89          | AutoSave Off                                                                                                    | @Z ⊽ 15             | 5. Scatter Plot | s Charts • Sav     | ed to this l  | × ×                        | Search         | ו                    |                 |                             |                      |              |               |                                    | Leutr                     | im Hoti            | $\Leftrightarrow$ | _               | D      | ×      |
|----|-------------|----------------------------------------------------------------------------------------------------|---------------------|-----------------|--------------------|---------------|----------------------------|----------------|----------------------|-----------------|-----------------------------|----------------------|--------------|---------------|------------------------------------|---------------------------|--------------------|-------------------|-----------------|--------|--------|
| Fi | le Home     | e Insert Draw Page                                                                                                    | Lavout Fo           | ormulas D       | Data Revie         | w View        | / Developer                | Help           |                      |                 |                             |                      |              |               |                                    |                           |                    | 모 Con             | ments           | d Shar | e ~    |
| F  | Paste       | Calibri $\checkmark$ Image: Description of the second second sec | → A^ A <sup>*</sup> |                 | = ≫ ·<br>] = ! = = | ê₽ Wi<br>⊡ Me | ap Text<br>erge & Center 🗸 | Genera<br>\$ ~ | al<br>% <b>9</b> 5.5 | ~<br>00.<br>0.€ | Conditional<br>Formatting ~ | Format as<br>Table ~ | Cell Insert  | Delete Format | ∑ AutoSur<br>↓ Fill ~<br>♦ Clear ~ | n × AZ<br>ZSort<br>Filter | Find &<br>Select ¥ | Add-ins           | Analyze<br>Data |        |        |
|    | Clipboard F | تو Font                                                                                                    | 1                   | 5               |                    | ment          | E;                         | Ū.             | Number               | E.              |                             | Styles               |              | Cells         |                                    | Editing                   |                    | Add-ins           |                 |        | ~      |
| K1 | ~           | $f : \times \checkmark f \times \lor W$                                                                                                    |                     |                 |                    |               |                            |                |                      |                 |                             |                      |              |               |                                    |                           |                    |                   |                 |        | $\sim$ |
|    | А           | В                                                                                                    | С                   | D               | E                  |               | G                          | Н              | I.                   |                 | К                           | L                    | Μ            | Ν             | 0                                  | Р                         | Q                  | R                 | S               | т      |        |
| 1  | Year        | Team                                                                                                    | TeamID              | League          | Division           | HR            | RS                         | RA             | Run Diff             | Rank            | W                           | ] L                  | Salary       |               |                                    |                           |                    |                   |                 |        |        |
| 2  | 2000        | Minnesota Twins                                                                                                    | MIN                 | AL              | С                  | 116           | 748                        | 880            | -132                 | 5               | 69                          | 93                   | \$16,519,500 |               |                                    |                           |                    |                   |                 |        |        |
| 3  | 2000        | Florida Marlins                                                                                                    | FLO                 | NL              | E                  | 160           | 731                        | 797            | -66                  | 3               | 79                          | 82                   | \$19,872,000 |               |                                    |                           |                    |                   |                 |        |        |
| 4  | 2000        | Kansas City Royals                                                                                                    | KCA                 | AL              | С                  | 150           | 879                        | 930            | -51                  | 4               | 77                          | 85                   | \$23,433,000 |               |                                    |                           |                    |                   |                 |        |        |
| 5  | 2000        | Pittsburgh Pirates                                                                                                    | PIT                 | NL              | С                  | 168           | 793                        | 888            | -95                  | 5               | 69                          | 93                   | \$28,928,334 |               |                                    |                           |                    |                   |                 |        |        |
| 6  | 2000        | Chicago White Sox                                                                                                    | CHA                 | AL              | С                  | 216           | 978                        | 839            | 139                  | 1               | 95                          | 67                   | \$31,133,500 |               |                                    |                           |                    |                   |                 |        |        |
| 7  | 2000        | Oakland Athletics                                                                                                    | OAK                 | AL              | W                  | 239           | 947                        | 813            | 134                  | 1               | 91                          | 70                   | \$31,971,333 |               |                                    |                           |                    |                   |                 |        |        |
| 8  | 2000        | Montreal Expos                                                                                                    | MON                 | NL              | E                  | 178           | 738                        | 902            | -164                 | 4               | 67                          | 95                   | \$32,994,333 |               |                                    |                           |                    |                   |                 |        |        |
| 9  | 2000        | Milwaukee Brewers                                                                                                    | MIL                 | NL              | С                  | 177           | 740                        | 826            | -86                  | 3               | 73                          | 89                   | \$36,505,333 |               |                                    |                           |                    |                   |                 |        |        |
| 10 | 2000        | Toronto Blue Jays                                                                                                    | TOR                 | AL              | E                  | 244           | 861                        | 908            | -47                  | 3               | 83                          | 79                   | \$44,838,332 |               |                                    |                           |                    |                   |                 |        |        |
| 11 | 2000        | Cincinnati Reds                                                                                                    | CIN                 | NL              | С                  | 200           | 825                        | 765            | 60                   | 2               | 85                          | 77                   | \$46,867,200 |               |                                    |                           |                    |                   |                 |        |        |
| 12 | 2000        | Philadelphia Phillies                                                                                                    | PHI                 | NL              | E                  | 144           | 708                        | 830            | -122                 | 5               | 65                          | 97                   | \$47,308,000 |               |                                    |                           |                    |                   |                 |        |        |
| 13 | 2000        | Houston Astros                                                                                                    | HOU                 | NL              | C                  | 249           | 938                        | 944            | -6                   | 4               | 72                          | 90                   | \$51,289,111 |               |                                    |                           |                    |                   |                 |        |        |
| 14 | 2000        | Anaheim Angels                                                                                                    | ANA                 | AL              | W                  | 236           | 864                        | 869            | -5                   | 3               | 82                          | 80                   | \$51,464,167 |               |                                    |                           |                    |                   |                 |        |        |
| 15 | 2000        | San Francisco Giants                                                                                                    | SFN                 | NL              | W                  | 226           | 925                        | 747            | 178                  | 1               | 97                          | 65                   | \$53,737,826 |               |                                    |                           |                    |                   |                 |        |        |
| 16 | 2000        | San Diego Padres                                                                                                    | SDN                 | NL              | W                  | 157           | 752                        | 815            | -63                  | 5               | 76                          | 86                   | \$54,821,000 |               |                                    |                           |                    |                   |                 |        |        |
| 17 | 2000        | Detroit Tigers                                                                                                    | DET                 | AL              | С                  | 177           | 823                        | 827            | -4                   | 3               | 79                          | 83                   | \$58,265,167 |               |                                    |                           |                    |                   |                 |        |        |
| 18 | 2000        | Seattle Mariners                                                                                                    | SEA                 | AL              | W                  | 198           | 907                        | 780            | 127                  | 2               | 91                          | 71                   | \$58,915,000 |               |                                    |                           |                    |                   |                 |        |        |
| 19 | 2000        | Chicago Cubs                                                                                                    | CHN                 | NL              | С                  | 183           | 764                        | 904            | -140                 | 6               | 65                          | 97                   | \$60,539,333 |               |                                    |                           |                    |                   |                 |        |        |
| 20 | 2000        | Colorado Rockies                                                                                                    | COL                 | NL              | W                  | 161           | 968                        | 897            | 71                   | 4               | 82                          | 80                   | \$61,111,190 |               |                                    |                           |                    |                   |                 |        |        |
| 21 | 2000        | St. Louis Cardinals                                                                                                    | SLN                 | NL              | С                  | 235           | 887                        | 771            | 116                  | 1               | 95                          | 67                   | \$61,453,863 |               |                                    |                           |                    |                   |                 |        |        |
| 22 | 2000        | Tampa Bay Devil Rays                                                                                                    | TBA                 | AL              | E                  | 162           | 733                        | 842            | -109                 | 5               | 69                          | 92                   | \$62,765,129 |               |                                    |                           |                    |                   |                 |        |        |
| 23 | 2000        | Texas Rangers                                                                                                    | TEX                 | AL              | W                  | 173           | 848                        | 974            | -126                 | 4               | 71                          | 91                   | \$70,795,921 |               |                                    |                           |                    |                   |                 |        |        |
| 24 | 2000        | <b>Cleveland Indians</b>                                                                                                    | CLE                 | AL              | С                  | 221           | 950                        | 816            | 134                  | 2               | 90                          | 72                   | \$75,880,771 |               |                                    |                           |                    | H                 | <b>C</b>        |        |        |
| 25 | 2000        | Boston Red Sox                                                                                                    | BOS                 | AL              | E                  | 167           | 792                        | 745            | 47                   | 2               | 85                          | 77                   | \$77,940,333 |               |                                    |                           |                    | X                 | Crea            | τe     |        |
| 26 | 2000        | New York Mets                                                                                                    | NYN                 | NL              | Е                  | 198           | 807                        | 738            | 69                   | 2               | 94                          | 68                   | \$79,509,776 |               |                                    |                           |                    |                   | v my            | SM     |        |
| 27 | 2000        | Arizona Diamondbacks                                                                                                    | ARI                 | NL              | W                  | 179           | 792                        | 754            | 38                   | 3               | 85                          | 77                   | \$81,027,833 |               |                                    |                           |                    | - F               | XC              | 21     |        |
| 28 | 2000        | Baltimore Orioles                                                                                                    | BAL                 | AL              | E                  | 184           | 794                        | 913            | -119                 | 4               | 74                          | 88                   | \$81,447,435 |               |                                    |                           |                    |                   |                 |        | -      |
| <  | >           | Scatter Plots Charts                                                                                                    | Blank               | +               |                    |               |                            |                |                      |                 |                             |                      |              |               |                                    |                           |                    | 1                 |                 |        | Þ      |

### Step 2: Insert Scatter Chart

| ×  | <b>B</b> 9   | AutoSave                               | off) 🖉 🗢                                                                                                    | 15. Scatter Plot                    | ts Charts • Sav | ed to thi | s PC V            | O Search  |              |                        |               |      |                             |                 |           | Leut     | rim Hoti  | •      | _              | D          | ×     |
|----|--------------|----------------------------------------|----------------------------------------------------------------------------------------------------|-------------------------------------|-----------------|-----------|-------------------|-----------|--------------|------------------------|---------------|------|-----------------------------|-----------------|-----------|----------|-----------|--------|----------------|------------|-------|
| Fi | le Home      | e Insert Draw                          | Page Layout                                                                                                    | Formulas D                          | Data Revie      | w Vie     | w Developer       | Help      |              |                        |               |      |                             |                 |           |          |           |        | Comments       | រ 🖻 Sha    | ire ~ |
| Pi | votTable Rec | ommended Table                         | Note: Shapes →       Note: Shapes →       Note | ∂ 3D Models B SmartArt Screenshot ~ | Checkbo         | ox Red    | conted Market Cha |           | ° €<br>° Mar | PivotChar              | t 3D<br>Map ~ | Line | Column Win/<br>Loss         | Slicer Timeline | Link<br>V | Comment  | A<br>Text | Π Equa | ation ~<br>bol |            |       |
|    | T            | lables                                 | Illustra                                                                                                    | ations                              | Control         | s         |                   | Scatter   |              |                        | Tours         |      | Sparklines                  | Filters         | Links     | Comments |           | Sym    | bols           |            | ~     |
| K1 | ~            | $i : \times \checkmark f_x \checkmark$ | W                                                                                                    |                                     | •               |           |                   |           |              | ь х.                   |               |      |                             |                 |           |          |           |        |                |            | ~     |
|    | А            | В                                      | С                                                                                                    | D                                   | E               | F         | G                 | 0         |              | $\left  \right\rangle$ | К             | L    | М                           | N               | 0         | Р        | Q         | R      | S              | т          |       |
| 1  | Year         | Team                                   | TeamID                                                                                                    | League                              | Division        | HR        | RS                |           |              |                        | W             | L    | Salary                      |                 |           |          |           |        |                |            |       |
| 2  | 2000         | Minnesota Twins                        | s MIN                                                                                                    | AL                                  | С               | 116       | 748               | N N a     | $\mathbf{A}$ |                        | 69            | 93   | \$16,519,500                | )               |           |          |           |        |                |            |       |
| 3  | 2000         | Florida Marlins                        | FLO                                                                                                    | NL                                  | Е               | 160       | 731               | <u>~~</u> | X            |                        | 79            | 82   | \$19,872,000                | 1               |           |          |           |        |                |            |       |
| 4  | 2000         | Kansas City Roya                       | ls KCA                                                                                                    | AL                                  | С               | 150       | 879               |           |              |                        | 77            | 85   | \$23,433,000                | 1               |           |          |           |        |                |            |       |
| 5  | 2000         | Pittsburgh Pirate                      | s PIT                                                                                                    | NL                                  | С               | 168       | 793               | Bubble    |              |                        | 69            | 93   | \$28,928,334                | ļ               |           |          |           |        |                |            |       |
| 6  | 2000         | Chicago White So                       | x CHA                                                                                                    | AL                                  | С               | 216       | 978               |           |              |                        | 95            | 67   | \$31,133,500                | )               |           |          |           |        |                |            |       |
| 7  | 2000         | Oakland Athletic                       | s OAK                                                                                                    | AL                                  | W               | 239       | 947               |           | 0            |                        | 91            | 70   | \$31,971,333                |                 |           |          |           |        |                |            |       |
| 8  | 2000         | Montreal Expos                         | MON                                                                                                    | NL                                  | E               | 178       | 738               | 00        | 00           |                        | 67            | 95   | \$32,994,333                |                 |           |          |           |        |                |            |       |
| 9  | 2000         | Milwaukee Brewe                        | ers MIL                                                                                                    | NL                                  | С               | 177       | 740               |           |              |                        | 73            | 89   | \$36,505,333                | 1               |           |          |           |        |                |            |       |
| 10 | 2000         | Toronto Blue Jay                       | rs TOR                                                                                                    | AL                                  | E               | 244       | 861               | S Mor     | e Scatter (  | Charts                 | 83            | 79   | \$44,838,332                | !               |           |          |           |        |                |            |       |
| 11 | 2000         | Cincinnati Reds                        | CIN                                                                                                    | NL                                  | С               | 200       | 825               | 705       | 00           | 2                      | 85            | 77   | \$46,867,200                | 1               |           |          |           |        |                |            |       |
| 12 | 2000         | Philadelphia Phillie                   | es PHI                                                                                                    | NL                                  | Е               | 144       | 708               | 830       | -122         | 5                      | 65            | 97   | \$47,308,000                | 1               |           |          |           |        |                |            |       |
| 13 | 2000         | Houston Astros                         | HOU                                                                                                    | NL                                  | С               | 249       | 938               | 944       | -6           | 4                      | 72            | 90   | \$51,289,111                |                 |           |          |           |        |                |            |       |
| 14 | 2000         | Anaheim Angels                         | ANA                                                                                                    | AL                                  | W               | 236       | 864               | 869       | -5           | 3                      | 82            | 80   | \$51,464,167                | ,               |           |          |           |        |                |            |       |
| 15 | 2000         | San Francisco Giar                     | nts SFN                                                                                                    | NL                                  | w               | 226       | 925               | 747       | 178          | 1                      | 97            | 65   | \$53,737,826                | i               |           |          |           |        |                |            |       |
| 16 | 2000         | San Diego Padre                        | s SDN                                                                                                    | NL                                  | W               | 157       | 752               | 815       | -63          | 5                      | 76            | 86   | \$54,821,000                | 1               |           |          |           |        |                |            |       |
| 17 | 2000         | Detroit Tigers                         | DET                                                                                                    | AL                                  | С               | 177       | 823               | 827       | -4           | 3                      | 79            | 83   | \$58,265,167                | ,               |           |          |           |        |                |            |       |
| 18 | 2000         | Seattle Mariners                       | s SEA                                                                                                    | AL                                  | W               | 198       | 907               | 780       | 127          | 2                      | 91            | 71   | \$58,915,000                | 1               |           |          |           |        |                |            |       |
| 19 | 2000         | Chicago Cubs                           | CHN                                                                                                    | NL                                  | С               | 183       | 764               | 904       | -140         | 6                      | 65            | 97   | \$60,539,333                | 1               |           |          |           |        |                |            |       |
| 20 | 2000         | Colorado Rockie                        | s COL                                                                                                    | NL                                  | w               | 161       | 968               | 897       | 71           | 4                      | 82            | 80   | \$61,111,190                | 1               |           |          |           |        |                |            |       |
| 21 | 2000         | St. Louis Cardinal                     | ls SLN                                                                                                    | NL                                  | С               | 235       | 887               | 771       | 116          | 1                      | 95            | 67   | \$61,453,863                | 1               |           |          |           |        |                |            |       |
| 22 | 2000         | Tampa Bay Devil R                      | ays TBA                                                                                                    | AL                                  | E               | 162       | 733               | 842       | -109         | 5                      | 69            | 92   | \$62,765,129                | 1               |           |          |           |        |                |            |       |
| 23 | 2000         | Texas Rangers                          | TEX                                                                                                    | AL                                  | W               | 173       | 848               | 974       | -126         | 4                      | 71            | 91   | \$70,795 <mark>,</mark> 921 |                 |           |          |           |        |                |            |       |
| 24 | 2000         | Cleveland Indian                       | s CLE                                                                                                    | AL                                  | С               | 221       | 950               | 816       | 134          | 2                      | 90            | 72   | \$75,880,771                |                 |           |          |           | 1      | F              |            |       |
| 25 | 2000         | Boston Red Sox                         | BOS                                                                                                    | AL                                  | Е               | 167       | 792               | 745       | 47           | 2                      | 85            | 77   | \$77,940,333                | l               |           |          |           |        | Cre            | ate        |       |
| 26 | 2000         | New York Mets                          | NYN                                                                                                    | NL                                  | E               | 198       | 807               | 738       | 69           | 2                      | 94            | 68   | \$79,509,776                | i               |           |          |           |        | <u>n</u> 🦭     | ТУ         |       |
| 27 | 2000         | Arizona Diamondba                      | acks ARI                                                                                                    | NL                                  | W               | 179       | 792               | 754       | 38           | 3                      | 85            | 77   | \$81,027,833                | 1               |           |          |           |        | FXC            | <u>`el</u> |       |
| 28 | 2000         | Baltimore Oriole                       | s BAL                                                                                                    | AL                                  | E               | 184       | 794               | 913       | -119         | 4                      | 74            | 88   | \$81,447,435                |                 |           |          |           |        |                |            |       |
| <  | >            | Scatter Plots Cha                      | Blank                                                                                                    | +                                   |                 |           |                   |           |              |                        |               |      |                             |                 |           |          |           |        |                |            | •     |

## Step 3: Edit Chart Name

| ×       | <b>日</b> り、               | ✓ ♀ ✓ AutoSave Off                           | @Z ⊽ 1    | 5. Scatter Plot | ts Charts 🗸 |        |           | ⊖ Search | ı            |        |    |                                          |                                   |               | Leutrim Hoti                           | •                                | _       | đ           | $\times$ |
|---------|---------------------------|----------------------------------------------|-----------|-----------------|-------------|--------|-----------|----------|--------------|--------|----|------------------------------------------|-----------------------------------|---------------|----------------------------------------|----------------------------------|---------|-------------|----------|
| Fi      | le Home                   | e Insert Draw Page                           | Layout Fo | ormulas D       | Data Revie  | w View | Developer | Help     | Chart Design | Format |    |                                          |                                   |               |                                        | لات ا                            | omments | d Sha       | ire ~    |
| A<br>EI | dd Chart Q<br>ement ~ Lay | Lick<br>but v<br>Colors v                    |           |                 |             | -      |           |          |              |        |    | <ul> <li></li> <li></li> <li></li> </ul> | Switch Row/ Select<br>Column Data | Move<br>Chart |                                        |                                  | )       |             |          |
|         | Chart Layout              | s                                            |           |                 |             | Chart  | Styles    |          |              |        |    |                                          | Data Vpe                          | Location      |                                        |                                  |         |             | ~        |
| Ch      | art1 v                    | $\cdot$ : $\times \checkmark f_x \checkmark$ |           |                 |             |        |           |          |              |        |    |                                          |                                   |               |                                        |                                  |         |             | ~        |
|         | А                         | В                                            | С         | D               | E           | F      | G         | Н        | I            | J      | К  | L                                        | M N                               | Q P           | Q                                      | R                                | S       | Т           |          |
| 1       | Year                      | Team                                         | TeamID    | League          | Division    | HR     | RS        | RA       | Run Diff     | Rank   | W  | L                                        | Salary                            |               |                                        |                                  |         |             |          |
| 2       | 2000                      | Minnesota Twins                              | MIN       | AL              | С           | 116    | 748       | 880      | -132         | 5      | 69 | 93                                       | \$16,519,500 <b>O</b>             | Q             | Ç                                      | •••••                            |         |             |          |
| 3       | 2000                      | Florida Marlins                              | FLO       | NL              | E           | 160    | 731       | 797      | -66          | 3      | 79 | 82                                       | \$19,872,000                      | MLB           | Гeams (2000-                           | 2015)                            |         |             |          |
| 4       | 2000                      | Kansas City Royals                           | KCA       | AL              | С           | 150    | 879       | 930      | -51          | 4      | 77 | 85                                       | \$23,433,000                      |               |                                        |                                  |         |             |          |
| 5       | 2000                      | Pittsburgh Pirates                           | PIT       | NL              | С           | 168    | 793       | 888      | -95          | 5      | 69 | 93                                       | \$28,928,334                      |               |                                        |                                  |         |             |          |
| 6       | 2000                      | Chicago White Sox                            | CHA       | AL              | С           | 216    | 978       | 839      | 139          | 1      | 95 | 67                                       | \$31,133,500 120                  |               |                                        |                                  | •       |             |          |
| 7       | 2000                      | Oakland Athletics                            | OAK       | AL              | W           | 239    | 947       | 813      | 134          | 1      | 91 | 70                                       | \$31,971,333                      |               |                                        | -                                |         |             |          |
| 8       | 2000                      | Montreal Expos                               | MON       | NL              | E           | 178    | 738       | 902      | -164         | 4      | 67 | 95                                       | \$32,994,333                      |               |                                        | <ul> <li>1</li> <li>3</li> </ul> |         |             |          |
| 9       | 2000                      | Milwaukee Brewers                            | MIL       | NL              | С           | 177    | 740       | 826      | -86          | 3      | 73 | 89                                       | \$36,505,333 80                   |               | • •                                    | Jun and                          |         |             |          |
| 10      | 2000                      | Toronto Blue Jays                            | TOR       | AL              | E           | 244    | 861       | 908      | -47          | 3      | 83 | 79                                       | \$44,838,332                      |               | •••••••••••••••••••••••••••••••••••••• |                                  |         |             |          |
| 11      | 2000                      | Cincinnati Reds                              | CIN       | NL              | С           | 200    | 825       | 765      | 60           | 2      | 85 | 77                                       | \$46,867,200                      |               |                                        |                                  |         |             |          |
| 12      | 2000                      | Philadelphia Phillies                        | PHI       | NL              | E           | 144    | 708       | 830      | -122         | 5      | 65 | 97                                       | <b>\$47,308,000</b> 40            |               | •                                      |                                  |         |             |          |
| 13      | 2000                      | Houston Astros                               | HOU       | NL              | С           | 249    | 938       | 944      | -6           | 4      | 72 | 90                                       | \$51,289,111                      |               |                                        |                                  |         |             |          |
| 14      | 2000                      | Anaheim Angels                               | ANA       | AL              | W           | 236    | 864       | 869      | -5           | 3      | 82 | 80                                       | \$51,464,167                      |               |                                        |                                  |         |             |          |
| 15      | 2000                      | San Francisco Giants                         | SFN       | NL              | W           | 226    | 925       | 747      | 178          | 1      | 97 | 65                                       | \$53,737,826 <sub>0</sub>         |               |                                        |                                  |         |             |          |
| 16      | 2000                      | San Diego Padres                             | SDN       | NL              | W           | 157    | 752       | 815      | -63          | 5      | 76 | 86                                       | \$54,821,000 0                    | 200 400       | 600                                    | 800                              | 1000    | 120         | 00       |
| 17      | 2000                      | Detroit Tigers                               | DET       | AL              | С           | 177    | 823       | 827      | -4           | 3      | 79 | 83                                       | \$58,265,167 <b>O</b>             |               | 0                                      |                                  |         |             |          |
| 18      | 2000                      | Seattle Mariners                             | SEA       | AL              | W           | 198    | 907       | 780      | 127          | 2      | 91 | 71                                       | \$58,915,000                      |               |                                        |                                  |         |             |          |
| 19      | 2000                      | Chicago Cubs                                 | CHN       | NL              | С           | 183    | 764       | 904      | -140         | 6      | 65 | 97                                       | \$60,539,333                      |               |                                        |                                  |         |             |          |
| 20      | 2000                      | Colorado Rockies                             | COL       | NL              | W           | 161    | 968       | 897      | 71           | 4      | 82 | 80                                       | \$61,111,190                      |               |                                        |                                  |         |             |          |
| 21      | 2000                      | St. Louis Cardinals                          | SLN       | NL              | С           | 235    | 887       | 771      | 116          | 1      | 95 | 67                                       | \$61,453,863                      |               |                                        |                                  |         |             |          |
| 22      | 2000                      | Tampa Bay Devil Rays                         | TBA       | AL              | E           | 162    | 733       | 842      | -109         | 5      | 69 | 92                                       | \$62,765,129                      |               |                                        |                                  |         |             |          |
| 23      | 2000                      | Texas Rangers                                | TEX       | AL              | W           | 173    | 848       | 974      | -126         | 4      | 71 | 91                                       | \$70,795,921                      |               |                                        |                                  |         |             |          |
| 24      | 2000                      | Cleveland Indians                            | CLE       | AL              | С           | 221    | 950       | 816      | 134          | 2      | 90 | 72                                       | \$75,880,771                      |               |                                        | J.                               |         | - 4 -       |          |
| 25      | 2000                      | Boston Red Sox                               | BOS       | AL              | Е           | 167    | 792       | 745      | 47           | 2      | 85 | 77                                       | \$77,940,333                      |               |                                        | X                                | Crea    | ate         |          |
| 26      | 2000                      | New York Mets                                | NYN       | NL              | Е           | 198    | 807       | 738      | 69           | 2      | 94 | 68                                       | \$79,509,776                      |               |                                        | <b>N</b>                         |         | <b>y</b> sm |          |
| 27      | 2000                      | Arizona Diamondbacks                         | ARI       | NL              | W           | 179    | 792       | 754      | 38           | 3      | 85 | 77                                       | \$81,027,833                      |               |                                        |                                  | FXC     | el          |          |
| 28      | 2000                      | Baltimore Orioles                            | BAL       | AL              | E           | 184    | 794       | 913      | -119         | 4      | 74 | 88                                       | \$81,447,435                      |               |                                        |                                  |         | <u> </u>    |          |
| <       | >                         | Scatter Plots Charts                         | Blank     | +               |             |        |           |          |              |        |    |                                          |                                   |               |                                        |                                  |         |             | •        |

## Step 4: Format Vertical Axis

| ×  | <ul><li>目 り、</li></ul>         | AutoSave Off                               | ₽        | 15. Scatter Plot | s Charts 🗸 |        |            | ,∕ Searc   | h            |        |          |          |                                   |                            |                         | Leutrim Hoti        | •            | _      | đ     | ×     |
|----|--------------------------------|--------------------------------------------|----------|------------------|------------|--------|------------|------------|--------------|--------|----------|----------|-----------------------------------|----------------------------|-------------------------|---------------------|--------------|--------|-------|-------|
|    | ile Home                       | e Insert Draw Page                         | e Layout | Formulas D       | ata Revie  | w View | Develope   | r Help     | Chart Desigr | Format |          |          |                                   |                            |                         |                     | Cor          | nments | 🖻 Shi | are ~ |
| i  | Add Chart Qu<br>Element ~ Layo | Lick<br>Dut v                              |          |                  |            | -      |            |            |              |        |          |          | Switch Row/ Select<br>Column Data | Change<br>Chart Type       | Move<br>Chart           |                     |              |        |       |       |
|    | Chart Layout                   | s                                          |          |                  |            | Chart  | Styles     |            |              |        |          |          | Data                              | Туре                       | Location                |                     |              |        |       | ~     |
| С  | nart 1 v                       | $\cdot : \times \checkmark f_x \checkmark$ |          |                  |            |        |            |            |              |        |          |          |                                   |                            |                         |                     |              |        |       | ~     |
|    | А                              | В                                          | С        | D                | E          | F      | G          | Н          | 1            | J      | К        | L        | Μ                                 | N                          | O P                     | Q                   | R            | S      | Т     |       |
| 1  | Year                           | Team                                       | TeamID   | D League         | Division   | HR     | RS         | RA         | Run Diff     | Rank   | w        | L        | Salary                            |                            |                         |                     |              |        |       |       |
| 2  | 2000                           | Minnesota Twins                            | MIN      | AL               | С          | 116    | 748        | 880        | -132         | 5      | 69       | 93       | \$16,519,500                      |                            |                         | 0                   |              |        |       | -1    |
| 3  | 2000                           | Florida Marlins                            | FLO      | NL               | E          | 160    | 731        | 797        | -66          | 3      | 79       | 82       | \$19,872,000                      |                            | MLB T                   | Teams (2000-        | 2015)        |        |       |       |
| 4  | 2000                           | Kansas City Royals                         | KCA      | AL               | С          | 150    | 879        | 930        | -51          | 4      | 77       | 85       | \$23,433,000                      | <u>⟨</u> ⟩ <sub>№</sub> [] | Ø.,                     |                     |              |        |       |       |
| 5  | 2000                           | Pittsburgh Pirates                         | PIT      | NL               | С          | 168    | 793        | 888        | -95          | 5      | 69       | 93       | \$28,928,334                      |                            | Vertical (Value)        | - I                 |              |        |       |       |
| 6  | 2000                           | Chicago White Sox                          | CHA      | AL               | С          | 216    | 978        | 839        | 139          | 1      | 95       | 67       | \$31,133,500 120                  | Fill Outli                 | ne                      |                     |              | •      |       |       |
| 7  | 2000                           | Oakland Athletics                          | OAK      | AL               | W          | 239    | 947        | 813        | 134          | 1      | 91       | 70       | \$31,971,333                      |                            |                         | -                   | a line       |        |       |       |
| 8  | 2000                           | Montreal Expos                             | MON      | NL               | E          | 178    | 738        | 902        | -164         | 4      | 67       | 95       | \$32,994,333                      | Delete                     | <u> </u>                |                     | 1 ST         |        |       |       |
| 9  | 2000                           | Milwaukee Brewers                          | MIL      | NL               | С          | 177    | 740        | 826        | -86          | 3      | 73       | 89       | \$36,505,333                      | 47                         | -                       | • •                 | . Maria      | •      |       | - (   |
| 10 | 2000                           | Toronto Blue Jays                          | TOR      | AL               | E          | 244    | 861        | 908        | -47          | 3      | 83       | 79       | \$44,838,332<br>60                | 📔 Reset                    | to M <u>a</u> tch Style | •• <u>C</u> ) (1) - |              |        |       |       |
| 11 | 2000                           | Cincinnati Reds                            | CIN      | NL               | C          | 200    | 825        | 765        | 60           | 2      | 85       | 77       | \$46,867,200                      | Δ Font                     |                         |                     |              |        |       |       |
| 12 | 2000                           | Philadelphia Phillies                      | PHI      | NL               | E          | 144    | 708        | 830        | -122         | 5      | 65       | 97       | \$47,308,000 40                   | A 10111                    |                         |                     |              |        |       |       |
| 13 | 2000                           | Houston Astros                             | HOU      | NL               | C          | 249    | 938        | 944        | -6           | 4      | /2       | 90       | \$51,289,111                      | Chang                      | e Chart T <u>y</u> pe   |                     |              |        |       |       |
| 14 | 2000                           | Anaheim Angels                             | ANA      | AL               | W          | 236    | 864        | 869        | -5           | 3      | 82       | 80       | \$51,464,167                      | E Salact                   | Data                    |                     |              |        |       |       |
| 15 | 2000                           | San Francisco Giants                       | SEN      | NL               | vv         | 220    | 925        | /4/        | 1/8          | 1      | 97       | 65       | \$5 <b>737,826</b>                |                            | Data                    |                     |              |        |       |       |
| 10 | 2000                           | San Diego Padres                           |          | IN L             | vv         | 157    | /52        | 815        | -03          | 5      | 70       | 08       | \$ 1,000<br>\$F\$                 | 3-D <u>R</u>               | otation                 | 600                 | 800          | 1000   | 120   | 00    |
| 10 | 2000                           | Seattle Mariners                           |          | AL               | U NV       | 109    | 823        | 827<br>790 | -4           | 3      | 79<br>01 | 83<br>71 | \$58, 70                          | Add                        | Ainor Gridlinos         | U                   |              |        |       | 1     |
| 10 | 2000                           | Chicago Cubs                               |          | AL               | vv<br>C    | 190    | 907<br>764 | 00/        | -140         | 2      | 91<br>65 | 07       | \$50,915                          | Add Iv                     | millor Gridinies        |                     |              |        |       |       |
| 20 | 2000                           | Colorado Rockies                           | COL      | NI               | w          | 161    | 968        | 904<br>807 | -140         | 4      | 82       | 97<br>80 | \$61 111 190                      | Forma                      | t Maior Gridlines       |                     |              |        |       |       |
| 20 | 2000                           | St. Louis Cardinals                        | SIN      | NI               | C C        | 235    | 887        | 771        | 116          | 1      | 95       | 67       | \$61,453,863                      | A Forma                    | at Avis                 |                     |              |        |       |       |
| 22 | 2000                           | Tampa Bay Devil Bays                       | TRA      | AL               | F          | 162    | 733        | 842        | -109         | 5      | 69       | 92       | \$62,765,129                      |                            |                         |                     |              |        |       |       |
| 23 | 2000                           | Texas Rangers                              | TEX      | AL               | Ŵ          | 173    | 848        | 974        | -126         | 4      | 71       | 91       | \$70 795 921                      |                            |                         |                     |              |        |       |       |
| 24 | 2000                           | Cleveland Indians                          | CLE      | AI               | C          | 221    | 950        | 816        | 134          | 2      | 90       | 72       | \$75,880.771                      |                            |                         |                     | ~            |        |       |       |
| 25 | 2000                           | Boston Red Sox                             | BOS      | AL               | E          | 167    | 792        | 745        | 47           | 2      | 85       | 77       | \$77,940.333                      |                            |                         |                     | X            | Crea   | ate   |       |
| 26 | 2000                           | New York Mets                              | NYN      | NL               | E          | 198    | 807        | 738        | 69           | 2      | 94       | 68       | \$79,509,776                      |                            |                         |                     | <pre>%</pre> | 🤊 ՠ    | y sm  |       |
| 27 | 2000                           | Arizona Diamondbacks                       | ARI      | NL               | W          | 179    | 792        | 754        | 38           | 3      | 85       | 77       | \$81,027,833                      |                            |                         |                     | - F          | -XC    | ρ     |       |
| 28 | 2000                           | Baltimore Orioles                          | BAL      | AL               | Е          | 184    | 794        | 913        | -119         | 4      | 74       | 88       | \$81,447,435                      |                            |                         |                     |              | -//    |       |       |
|    | < >                            | Scatter Plots Charts                       | Blank    | +                |            |        |            |            |              |        |          |          |                                   |                            |                         |                     |              |        | _     |       |

## Step 5: Edit Vertical Axis Minimum Bounds

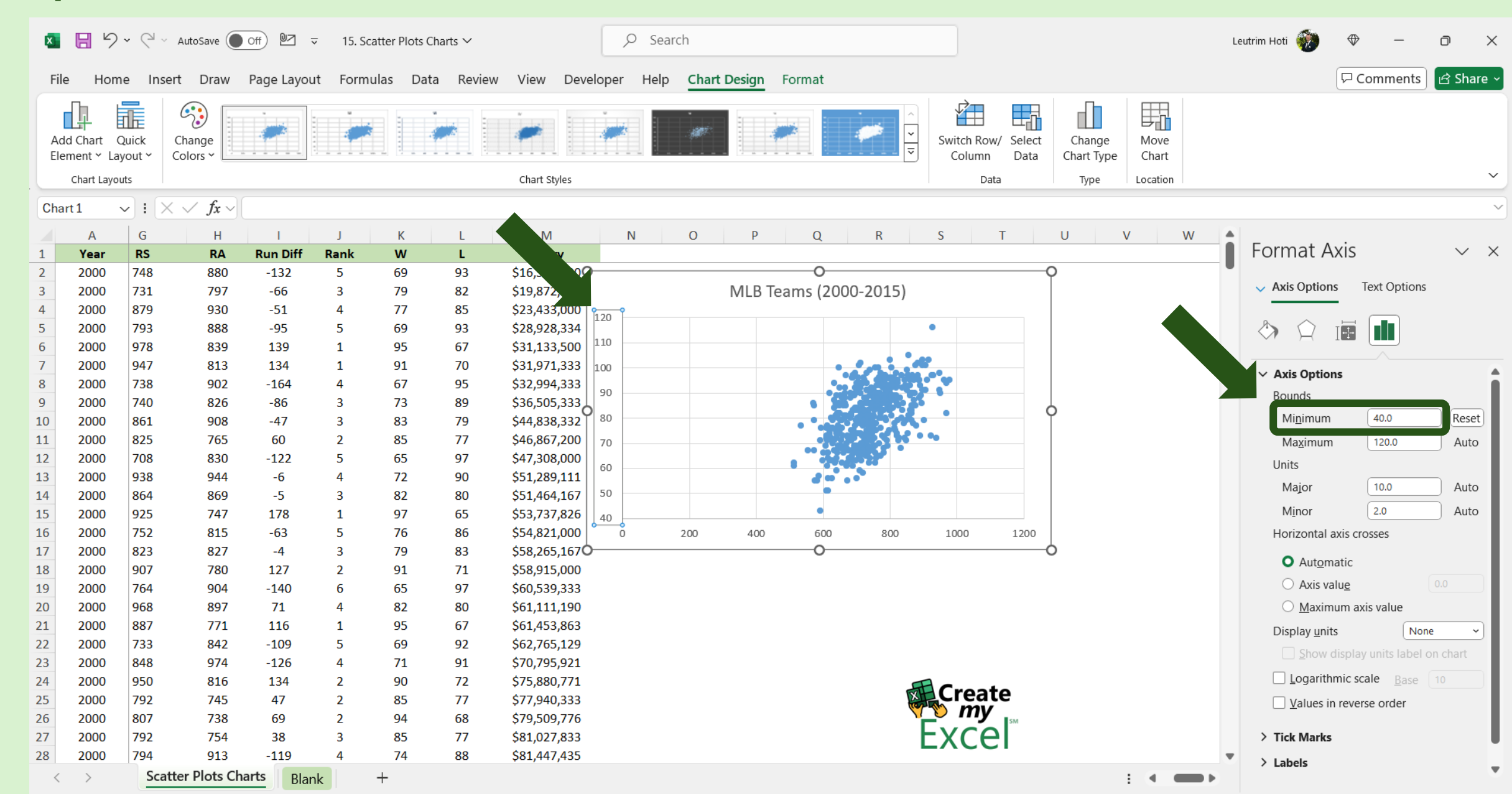

## Step 6: Edit Horizontal Axis Min & Max Bounds

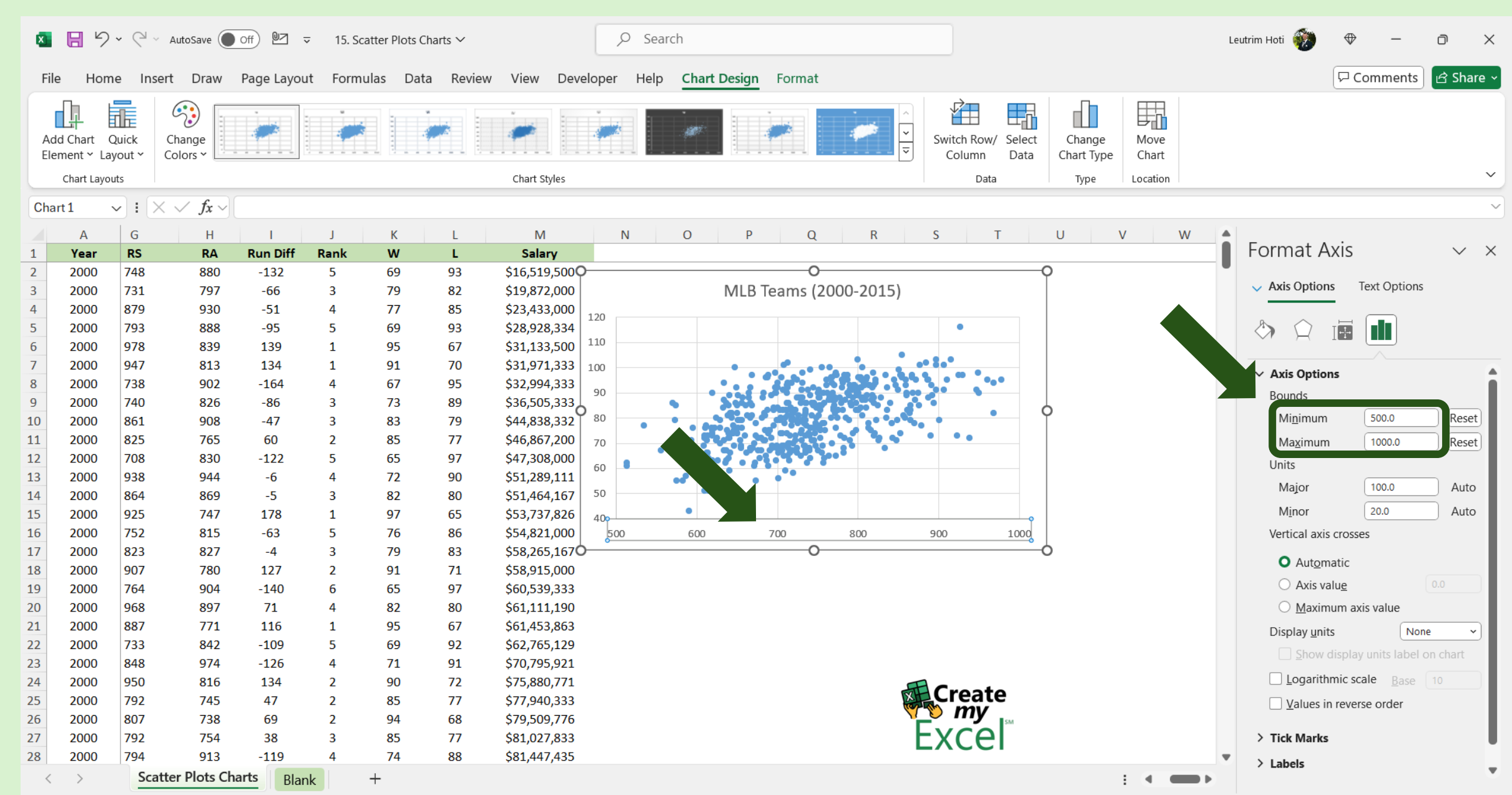

#### Step 7: Add Axis Title To Chart

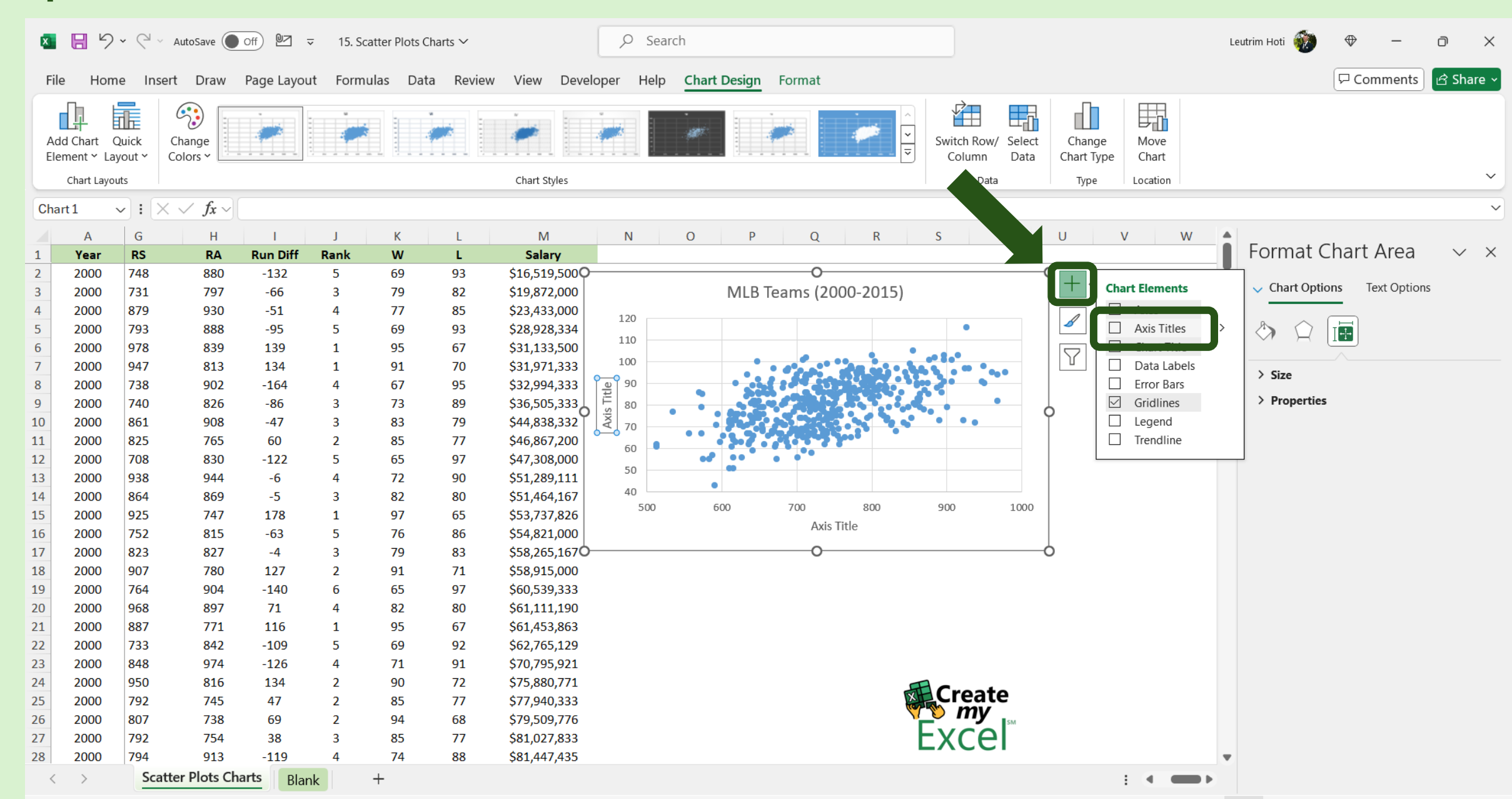

### Step 8: Edit Axis Titles Names

| ×      |                        | <b>) ~</b> ℓ     | - AutoSave                           | off 🛛      | ⊽ 15. S | catter Plots ( | Charts 🗸 |                              | ,∕⊃ Sear    | rch         |                  |          |                     |                   |                      |               | Le | utrim Hoti | $\oplus$ | _     | Ō      | $\times$ |
|--------|------------------------|------------------|--------------------------------------|------------|---------|----------------|----------|------------------------------|-------------|-------------|------------------|----------|---------------------|-------------------|----------------------|---------------|----|------------|----------|-------|--------|----------|
| F      | ile Ho                 | me In            | sert Draw                            | Page Layou | ut Form | nulas Da       | ta Revie | ew View Deve                 | eloper Help | Chart Desig | n Format         |          |                     |                   |                      |               |    |            | 모 Com    | ments | 占 Shar | e ~      |
| ,<br>E | Add Chart<br>Element ~ | Quick<br>ayout ~ | Change<br>Colors ~                   |            |         |                |          | ·                            |             |             |                  |          | Switch Ro<br>Column | w/ Select<br>Data | Change<br>Chart Type | Move<br>Chart |    |            |          |       |        |          |
|        | Chart La               | outs/            |                                      |            |         |                |          | Chart Styles                 |             |             |                  |          | Da                  | ita               | Туре                 | Location      |    |            |          |       |        |          |
| CI     | nart 1                 | ~) <b>!</b> [    | $\times \checkmark f_{x} \checkmark$ |            |         |                |          |                              |             |             |                  |          |                     |                   |                      |               |    |            |          |       |        | $\sim$   |
|        | А                      | G                | Н                                    | I.         | J       | К              | L        | М                            | Ν           | O F         | P Q              | R        | S                   | Т                 | U                    | V             | W  | X Y        | Z        | ŀ     | λA     | / 🍝      |
| 1      | Year                   | RS               | RA                                   | Run Diff   | Rank    | w              | L        | Salary                       |             |             |                  |          |                     |                   |                      |               |    |            |          |       |        |          |
| 2      | 2000                   | 748              | 880                                  | -132       | 5       | 69             | 93       | \$16,519,500                 | )           |             | O                |          |                     |                   | Ŷ                    |               |    |            |          |       |        |          |
| 3      | 2000                   | 731              | 797                                  | -66        | 3       | 79             | 82       | \$19,872,000                 |             | ML          | B Teams (20      | 00-2015) |                     |                   |                      |               |    |            |          |       |        |          |
| 4      | 2000                   | 879              | 930                                  | -51        | 4       | 77             | 85       | 433,000                      | 120         |             |                  |          |                     |                   |                      |               |    |            |          |       |        |          |
| 5      | 2000                   | 793              | 888                                  | -95        | 5       | 69             | 93       | ÷ 8,334                      | 110         |             |                  |          | •                   |                   |                      |               |    |            |          |       |        |          |
| 6      | 2000                   | 978              | 839                                  | 139        | 1       | 95             | 67       | \$31, ()                     | 100         |             |                  | •        |                     |                   |                      |               |    |            |          |       |        |          |
| 7      | 2000                   | 947              | 813                                  | 134        | 1       | 91             | 70       | \$31,97                      | 100         | •           |                  | 11.23    | ** * *              |                   |                      |               |    |            |          |       |        |          |
| 8      | 2000                   | 738              | 902                                  | -164       | 4       | 67             | 95       | \$32,994,333                 |             | • *         |                  |          |                     |                   |                      |               |    |            |          |       |        |          |
| 9      | 2000                   | 740              | 826                                  | -86        | 3       | 73             | 89       | \$36,505,333                 | Nin D       |             |                  |          | <b>L</b>            | •                 | 6                    |               |    |            |          |       |        |          |
| 10     | 2000                   | 861              | 908                                  | -47        | 3       | 83             | 79       | \$44,838,332                 |             |             | <b>0 (3)</b> (4) |          | • • •               |                   |                      |               |    |            |          |       |        |          |
| 11     | 2000                   | 825              | 765                                  | 60         | 2       | 85             | 77       | \$46,867,200                 | 60          |             |                  |          |                     |                   |                      |               |    |            |          |       |        |          |
| 12     | 2000                   | 708              | 830                                  | -122       | 5       | 65             | 97       | \$47,308,000                 | 50          | •••         |                  |          |                     |                   |                      |               |    |            |          |       |        |          |
| 13     | 2000                   | 938              | 944                                  | -6         | 4       | /2             | 90       | \$51,289,111                 | 40          | •           |                  |          |                     |                   |                      |               |    |            |          |       |        |          |
| 14     | 2000                   | 864              | 869                                  | -5         | 3       | 82             | 80       | \$51,464,167                 | 500         | 600         | ///0             | 800      | 900                 | 1000              |                      |               |    |            |          |       |        |          |
| 15     | 2000                   | 925              | /4/                                  | 1/8        | 1       | 97             | 65       | \$53,/37,826                 |             |             | Ru               | ns       |                     |                   |                      |               |    |            |          |       |        |          |
| 10     | 2000                   | /52              | 815                                  | -63        | 5       | 70             | 80       | \$54,821,000                 |             |             |                  |          |                     |                   |                      |               |    |            |          |       |        |          |
| 1/     | 2000                   | 823              | 827                                  | -4         | 3       | 79             | 83       | \$58,265,1670                | ,           |             | 0                |          |                     |                   | 0                    |               |    |            |          |       |        |          |
| 10     | 2000                   | 907              | 780                                  | 140        | 2       | 91             | /1       | \$28,912,000<br>\$60,520,222 |             |             |                  |          |                     |                   |                      |               |    |            |          |       |        |          |
| 20     | 2000                   | 069              | 904                                  | -140       | 4       | 00             | 97       | \$60,559,555                 |             |             |                  |          |                     |                   |                      |               |    |            |          |       |        |          |
| 20     | 2000                   | 908              | 097<br>771                           | 116        | 4       | 02             | 67       | \$61,111,190                 |             |             |                  |          |                     |                   |                      |               |    |            |          |       |        |          |
| 21     | 2000                   | 00/              | 771<br>842                           | 100        | 1       | 93             | 07       | \$01,433,603<br>\$62,765,120 |             |             |                  |          |                     |                   |                      |               |    |            |          |       |        |          |
| 22     | 2000                   | 848              | 042                                  | -109       | 5<br>1  | 71             | 92<br>01 | \$70,705,129                 |             |             |                  |          |                     |                   |                      |               |    |            |          |       |        |          |
| 23     | 2000                   | 040              | 974                                  | 12/        | 7       | 00             | 72       | \$75,921                     |             |             |                  |          | -                   |                   |                      |               |    |            |          |       |        |          |
| 24     | 2000                   | 702              | 745                                  | 47         | 2       | 20<br>85       | 72       | \$77 040 222                 |             |             |                  | X        | Crea                | te                |                      |               |    |            |          |       |        |          |
| 25     | 2000                   | 807              | 728                                  | -+,<br>69  | 2       | 94             | 68       | \$79 509 776                 |             |             |                  | (a       | 7 👏 my              |                   |                      |               |    |            |          |       |        |          |
| 27     | 2000                   | 792              | 754                                  | 38         | 2       | 85             | 77       | \$81 027 833                 |             |             |                  |          | Fyre                | <sup>™</sup> د    |                      |               |    |            |          |       |        |          |
| 28     | 2000                   | 794              | 913                                  | -119       | 4       | 74             | 88       | \$81,447,435                 |             |             |                  |          |                     |                   |                      |               |    |            |          |       |        | -        |
| 2.5    | < >                    | Sc               | atter Plots Cl                       | harts Blan | nk      | +              |          | <i>çozj:,</i> .00            |             |             |                  |          |                     |                   |                      |               |    |            | :        |       |        | Þ        |

#### Step 9: Select Columns I & K

| ×  | <b>日</b> り~       |                                      | <u></u> ⊽ 15. | Scatter Plot | ts Charts ∨ |         |                | 𝒫 Search |          |                            |                             |                       |                        |                     | Leutrim Hoti 🏾 🎲                             | ⊕ –                    | o ×                |
|----|-------------------|--------------------------------------|---------------|--------------|-------------|---------|----------------|----------|----------|----------------------------|-----------------------------|-----------------------|------------------------|---------------------|----------------------------------------------|------------------------|--------------------|
| F  | ile Home          | Insert Draw Page                     | Layout For    | rmulas E     | Data Review | v Vie   | w Developer    | Help     |          |                            |                             |                       |                        |                     |                                              | □ Comments             | 🖻 Share ~          |
|    |                   | Calibri ~                            | ~ A^ A*       | = =          | ≡ ≫ -       | ab<br>c | Vrap Text      | Genera   | I        | ~                          |                             |                       |                        | 🖶 🔣 🛱               | ∑ AutoSum ~ A<br>ZY >                        |                        |                    |
|    | Paste 🖳 🔪         | B I <u>U</u> → ⊡ →                   | <u>⊘</u>      | ≣≣           | )≡∣∓≡ ₹     | 🔁 N     | lerge & Center | ~ \$ ~   | % 🤊 抗    | 00.00<br>0. <del>~</del> 0 | Conditional<br>Formatting ~ | Format a<br>′ Table ∽ | is Cell ∣i<br>Styles ∽ | nsert Delete Format | t Sort & Find &<br>♦ Clear 	 Filter 	 Select | Add-ins Analyz<br>Data | e                  |
|    | Clipboard IS      | Font                                 | Ľ             | ā            | Aligr       | ment    |                |          | Number   | Б                          |                             | Styles                |                        | Cells               | Editing                                      | Add-ins                | ~                  |
| К1 | ~                 | $  \cdot \times \sqrt{f_x} \vee   W$ |               |              |             |         |                |          |          |                            |                             |                       |                        |                     |                                              |                        | ~                  |
|    | Α                 | B                                    | C             | D            | F           | F       | G              |          |          |                            | к                           |                       | М                      | Ν                   | 0 P 0                                        | R S                    | т                  |
| 1  | Year              | Team                                 | TeamID        | League       | Division    | HR      | RS             | RA       | Run Diff | Rank                       | W                           | L                     | Salar                  | y                   | · · ·                                        |                        | · · · ·            |
| 2  | 2000              | Minnesota Twins                      | MIN           | AL           | С           | 116     | 748            | 880      | -132     | 5                          | 69                          | 93                    | \$16,519               | ,500                |                                              |                        |                    |
| 3  | 2000              | Florida Marlins                      | FLO           | NL           | E           | 160     | 731            | 797      | -66      | 3                          | 79                          | 82                    | \$19,872               | ,000                | MLB Teams (2000-2                            | 015)                   |                    |
| 4  | 2000              | Kansas City Royals                   | KCA           | AL           | С           | 150     | 879            | 930      | -51      | 4                          | 77                          | 85                    | \$23,433               | ,000                |                                              |                        |                    |
| 5  | 2000              | Pittsburgh Pirates                   | PIT           | NL           | С           | 168     | 793            | 888      | -95      | 5                          | 69                          | 93                    | \$28,928               | ,334                |                                              | •                      |                    |
| 6  | 2000              | Chicago White Sox                    | CHA           | AL           | С           | 216     | 978            | 839      | 139      | 1                          | 95                          | 67                    | \$31,133,              | ,500                |                                              | •                      |                    |
| 7  | 2000              | Oakland Athletics                    | OAK           | AL           | w           | 239     | 947            | 813      | 134      | 1                          | 91                          | 70                    | \$31,971               | ,333 100            |                                              |                        | * e <sub>0</sub> e |
| 8  | 2000              | Montreal Expos                       | MON           | NL           | E           | 178     | 738            | 902      | -164     | 4                          | 67                          | 95                    | \$32,994               | ,333 90             |                                              |                        | •                  |
| 9  | 2000              | Milwaukee Brewers                    | MIL           | NL           | С           | 177     | 740            | 826      | -86      | 3                          | 73                          | 89                    | \$36,505               | ,333 <u>ii 80</u>   |                                              |                        | •                  |
| 10 | 2000              | Toronto Blue Jays                    | TOR           | AL           | E           | 244     | 861            | 908      | -47      | 3                          | 83                          | 79                    | \$44,838               | ,332 70             |                                              |                        |                    |
| 11 | 2000              | Cincinnati Reds                      | CIN           | NL           | С           | 200     | 825            | 765      | 60       | 2                          | 85                          | 77                    | \$46,867               | ,200                | 2.7                                          |                        |                    |
| 12 | 2000              | Philadelphia Phillies                | PHI           | NL           | E           | 144     | 708            | 830      | -122     | 5                          | 65                          | 97                    | \$47,308               | ,000                | ••• • • • • • •                              |                        |                    |
| 13 | 2000              | Houston Astros                       | HOU           | NL           | С           | 249     | 938            | 944      | -6       | 4                          | 72                          | 90                    | \$51,289               | ,111                | •                                            |                        |                    |
| 14 | 2000              | Anaheim Angels                       | ANA           | AL           | W           | 236     | 864            | 869      | -5       | 3                          | 82                          | 80                    | \$51,464               | ,167 <sup>40</sup>  | 500 <u>700</u> 9                             | 00 900                 | 1000               |
| 15 | 2000              | San Francisco Giants                 | SFN           | NL           | W           | 226     | 925            | 747      | 178      | 1                          | 97                          | 65                    | \$53,737               | ,826                | Bunc                                         | 500                    | 1000               |
| 16 | 2000              | San Diego Padres                     | SDN           | NL           | W           | 157     | 752            | 815      | -63      | 5                          | 76                          | 86                    | \$54,821,              | ,000                | Kulis                                        |                        |                    |
| 17 | 2000              | Detroit Tigers                       | DET           | AL           | C           | 177     | 823            | 827      | -4       | 3                          | 79                          | 83                    | \$58,265               | ,167                |                                              |                        |                    |
| 18 | 2000              | Seattle Mariners                     | SEA           | AL           | W           | 198     | 907            | 780      | 127      | 2                          | 91                          | 71                    | \$58,915               | ,000                |                                              |                        |                    |
| 19 | 2000              | Chicago Cubs                         | CHN           | NL           | С           | 183     | 764            | 904      | -140     | 6                          | 65                          | 97                    | \$60,539               | ,333                |                                              |                        |                    |
| 20 | 2000              | Colorado Rockies                     | COL           | NL           | W           | 161     | 968            | 897      | 71       | 4                          | 82                          | 80                    | \$61,111,              | ,190                |                                              |                        |                    |
| 21 | 2000              | St. Louis Cardinals                  | SLN           | NL           | С           | 235     | 887            | 771      | 116      | 1                          | 95                          | 67                    | \$61,453               | ,863                |                                              |                        |                    |
| 22 | 2000              | Tampa Bay Devil Rays                 | TBA           | AL           | E           | 162     | 733            | 842      | -109     | 5                          | 69                          | 92                    | \$62,765               | ,129                |                                              |                        |                    |
| 23 | 2000              | Texas Rangers                        | TEX           | AL           | W           | 173     | 848            | 974      | -126     | 4                          | 71                          | 91                    | \$70,795               | ,921                |                                              |                        |                    |
| 24 | 2000              | Cleveland Indians                    | CLE           | AL           | С           | 221     | 950            | 816      | 134      | 2                          | 90                          | 72                    | \$75,880               | ,771                |                                              |                        | ata                |
| 25 | 2000              | Boston Red Sox                       | BOS           | AL           | E           | 167     | 792            | 745      | 47       | 2                          | 85                          | 77                    | \$77,940               | ,333                |                                              | Crea                   |                    |
| 26 | 2000              | New York Mets                        | NYN           | NL           | E           | 198     | 807            | 738      | 69       | 2                          | 94                          | 68                    | \$79,509               | ,776                |                                              |                        | SM                 |
| 27 | 2000              | Arizona Diamondbacks                 | ARI           | NL           | W           | 179     | 792            | 754      | 38       | 3                          | 85                          | 77                    | \$81,027               | ,833                |                                              | EXC                    | ei                 |
| 28 | 2000              | Baltimore Orioles                    | BAL           | AL           | E           | 184     | 794            | 913      | -119     | 4                          | 74                          | 88                    | \$81,447               | ,435                |                                              |                        |                    |
|    | $\langle \rangle$ | Scatter Plots Charts                 | Blank         | +            |             |         |                |          |          |                            |                             |                       |                        |                     |                                              |                        |                    |

#### Step 10: Insert Scatter Column

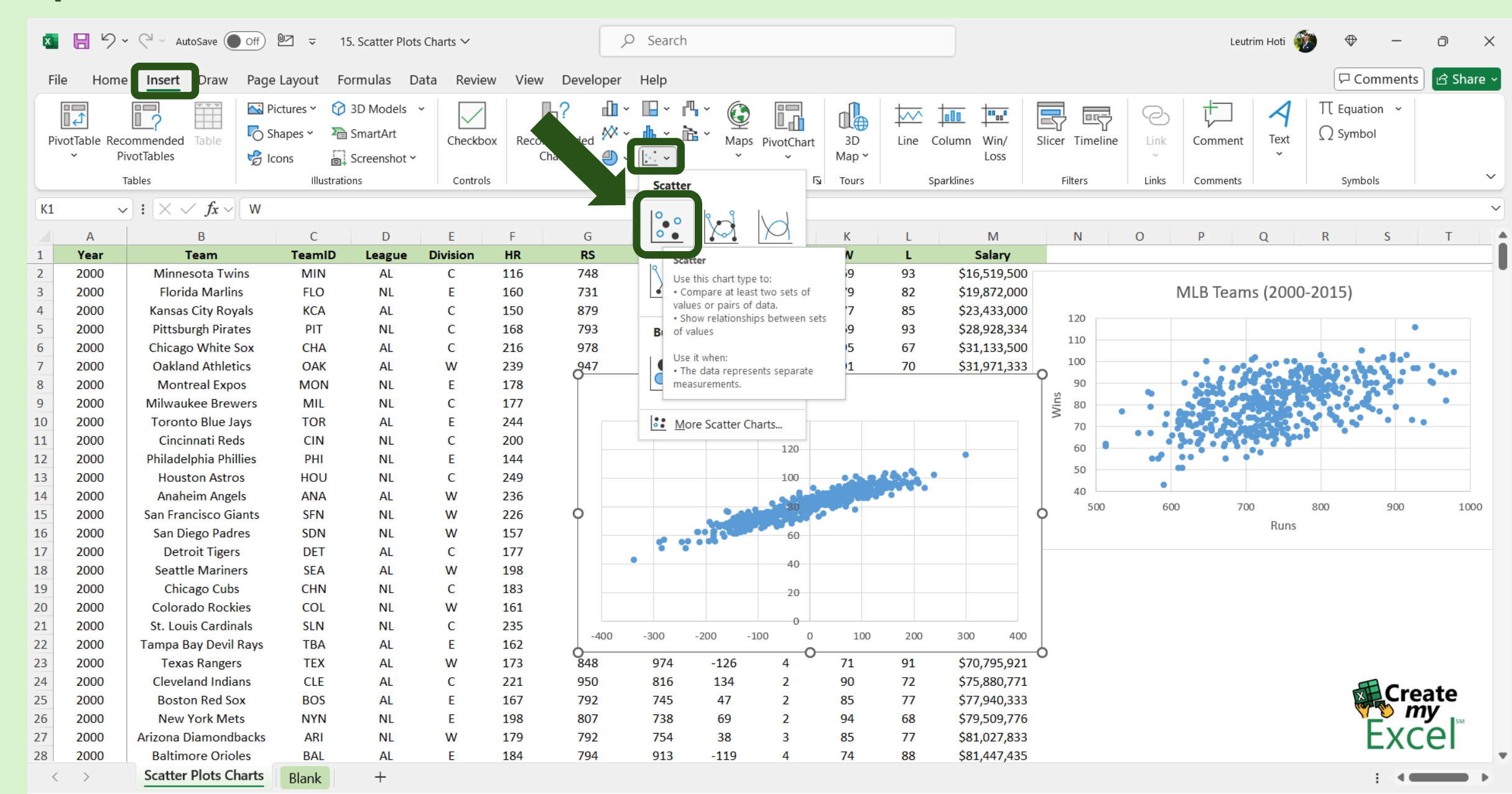

### Step 11: Edit Chart Name

| ×  | <b>日</b> り、                    | AutoSave Off                         | 97 -   | 15. Scatter Plot | s Charts ∨ |         |           | 9 Searc | h            |        |     |                                                                                                    |                                   |               | Leutrim Hoti 🧃 | •      | → —       | o ×     |
|----|--------------------------------|--------------------------------------|--------|------------------|------------|---------|-----------|---------|--------------|--------|-----|----------------------------------------------------------------------------------------------------|-----------------------------------|---------------|----------------|--------|-----------|---------|
| F  | ile Home                       | e Insert Draw Page                   | Layout | Formulas D       | Data Revie | ew View | Developer | Help    | Chart Desigr | Format |     |                                                                                                    |                                   |               |                | P      | Comments  | d Share |
| A  | Add Chart Qu<br>Ilement ~ Layo | Lick Change Colors V                 |        |                  |            |         |           |         |              | İ.     |     | <ul><li>.</li><li>.</li>&lt;</ul> | Switch Row/ Select<br>Column Data | Move<br>Chart |                |        |           |         |
|    | Chart Layout                   | s                                    |        |                  |            | Chart   | Styles    |         |              |        |     |                                                                                                    | Data Type Lo                      | ocation       |                |        |           | $\sim$  |
| Ch | nart3 🗸                        | $: \times \checkmark f_r \checkmark$ |        |                  |            |         |           |         |              |        |     |                                                                                                    |                                   |               |                |        |           |         |
|    |                                |                                      | -      | 5                | -          | -       | 0         |         |              |        |     |                                                                                                    |                                   |               | 0              |        |           | -       |
| 1  | A                              | B                                    | TeamID | D                | Division   |         | G         | H<br>BA | Bun Diff     | Bank   | K   | L                                                                                                    | M N O                             | P             | Q              | К      | 5         | I       |
| 2  | 2000                           | Montreal Expos                       | MON    | NI               | F          | 178     | 738       | 002     | -164         | A      | 67  | Q5                                                                                                    | \$32,004,333 90                   | • • • •       |                |        | 1 and 2 a | •       |
| 0  | 2000                           | Milwaukee Brewers                    | MII    | NI               | C          | 170     | 738       | 826     | -104         | 3      | 73  | 80                                                                                                    | \$36 505 333 <sup>Se</sup> 20     | • 500         |                | 100 S  | <u> </u>  | •       |
| 10 | 2000                           | Toronto Blue Javs                    | TOR    |                  | F          | 244     | 861       | 908     | -47          | 3      | 83  | 79                                                                                                    | \$44,838,332                      |               |                |        |           |         |
| 11 | 2000                           | Cincinnati Reds                      | CIN    | NI               | Ċ          | 200     | 825       | 765     | 60           | 2      | 85  | 77                                                                                                    | \$46,867,200                      |               |                |        |           |         |
| 12 | 2000                           | Philadelphia Phillies                | PHI    | NI               | F          | 144     | 708       | 830     | -122         | 5      | 65  | 97                                                                                                    | \$47 308 000                      |               |                |        |           |         |
| 13 | 2000                           | Houston Astros                       | ноц    | NI               | C          | 249     | 938       | 944     | -6           | 4      | 72  | 90                                                                                                    | \$51,289,111                      | •             |                |        |           |         |
| 14 | 2000                           | Anaheim Angels                       | ANA    | AL               | w          | 236     | 864       | 869     | -5           | 3      | 82  | 80                                                                                                    | \$51,464,167                      | •             |                |        |           |         |
| 15 | 2000                           | San Francisco Giants                 | SEN    | NI               | W          | 226     | 925       | 747     | 178          | 1      | 97  | 65                                                                                                    | \$53,737,826                      | 600           | 700            | 800    | 900       | 1000    |
| 16 | 2000                           | San Diego Padres                     | SDN    | NL               | W          | 157     | 752       | 815     | -63          | 5      | 76  | 86                                                                                                    | \$54.821.000                      | 1             | Runs           |        |           |         |
| 17 | 2000                           | Detroit Tigers                       | DET    | AL               | C          | 177     | 823       | 827     | -4           | 3      | 79  | 83                                                                                                    | \$58.265.167                      |               |                |        |           |         |
| 18 | 2000                           | Seattle Mariners                     | SEA    | AL               | w          | 198     | 907       | 780     | 127          | 2      | 91  | 71                                                                                                    | \$58.915.000                      | MIRT          | eams (2000     | -2015) |           |         |
| 19 | 2000                           | Chicago Cubs                         | CHN    | NL               | С          | 183     | 764       | 904     | -140         | 6      | 65  | 97                                                                                                    | \$60,539,333                      |               | 2000           | 2015)  | 4         |         |
| 20 | 2000                           | Colorado Rockies                     | COL    | NL               | W          | 161     | 968       | 897     | 71           | 4      | 82  | 80                                                                                                    | \$61.111.190                      |               | 140            |        |           |         |
| 21 | 2000                           | St. Louis Cardinals                  | SLN    | NL               | С          | 235     | 887       | 771     | 116          | 1      | 95  | 67                                                                                                    | \$61,453,863                      |               | 120            |        |           |         |
| 22 | 2000                           | Tampa Bay Devil Rays                 | ТВА    | AL               | E          | 162     | 733       | 842     | -109         | 5      | 69  | 92                                                                                                    | \$62,765,129                      |               |                |        |           | 1       |
| 23 | 2000                           | Texas Rangers                        | TEX    | AL               | W          | 173     | 848       | 974     | -126         | 4      | 71  | 91                                                                                                    | \$70,795,921                      |               | 100            | 5.2.5  |           |         |
| 24 | 2000                           | Cleveland Indians                    | CLE    | AL               | С          | 221     | 950       | 816     | 134          | 2      | 90  | 72                                                                                                    | \$75,880,771                      |               | 80             |        |           |         |
| 25 | 2000                           | Boston Red Sox                       | BOS    | AL               | E          | 167     | 792       | 745     | 47           | 2      | 85  | 77                                                                                                    | \$77,940,333                      |               | 100000         | -      |           |         |
| 26 | 2000                           | New York Mets                        | NYN    | NL               | Е          | 198     | 807       | 738     | 69           | 2      | 94  | 68                                                                                                    | \$79,509,776                      |               | 60             |        |           |         |
| 27 | 2000                           | Arizona Diamondbacks                 | ARI    | NL               | W          | 179     | 792       | 754     | 38           | 3      | 85  | 77                                                                                                    | \$81,027,833                      | ·             | 40             |        |           |         |
| 28 | 2000                           | Baltimore Orioles                    | BAL    | AL               | E          | 184     | 794       | 913     | -119         | 4      | 74  | 88                                                                                                    | \$81,447,435                      |               |                |        |           |         |
| 29 | 2000                           | Atlanta Braves                       | ATL    | NL               | E          | 179     | 810       | 714     | 96           | 1      | 95  | 67                                                                                                    | \$84,537,836                      |               | 20             |        |           |         |
| 30 | 2000                           | Los Angeles Dodgers                  | LAN    | NL               | W          | 211     | 798       | 729     | 69           | 2      | 86  | 76                                                                                                    | \$87,924,286                      |               | 0              |        |           |         |
| 31 | 2000                           | New York Yankees                     | NYA    | AL               | E          | 205     | 871       | 814     | 57           | 1      | 87  | 74                                                                                                    | \$92,338,260 -400 -300            | -200 -100     | 0              | 100    | 200 30    | 30 400  |
| 32 | 2001                           | Minnesota Twins                      | MIN    | AL               | С          | 164     | 771       | 766     | 5            | 2      | 85  | 77                                                                                                    | \$24,130,000 0                    |               | O              |        |           |         |
| 33 | 2001                           | Oakland Athletics                    | OAK    | AL               | W          | 199     | 884       | 645     | 239          | 2      | 102 | 60                                                                                                    | \$33,810,750                      |               |                |        |           |         |
| 34 | 2001                           | Montreal Expos                       | MON    | NL               | E          | 131     | 670       | 812     | -142         | 5      | 68  | 94                                                                                                    | \$35,159,500                      |               |                |        |           |         |
|    | $\langle \rangle$              | Scatter Plots Charts                 | Blank  | +                |            |         |           |         |              |        |     |                                                                                                    |                                   |               |                |        | E (1      | •       |

#### Step 12: Add Axis Titles To Chart

| ×  | <b>日</b> り、                | - C - AutoSave Off                     | ⊎⊐ -     | 15. Scatter Plot | ts Charts ∽ |        |           | ♀ Searcl | h           |          |     |                                                                                                    |                                        |                           | Leutrim Hoti      | •          | _               | o ×     |
|----|----------------------------|----------------------------------------|----------|------------------|-------------|--------|-----------|----------|-------------|----------|-----|----------------------------------------------------------------------------------------------------|----------------------------------------|---------------------------|-------------------|------------|-----------------|---------|
| F  | le Home                    | e Insert Draw Page                     | e Layout | Formulas [       | Data Revie  | w View | Developer | Help     | Chart Desig | n Format |     |                                                                                                    |                                        |                           |                   | ΓC         | omments         | 🖻 Share |
| A  | dd Chart Qu<br>ement ~ Lay | uick<br>out v                          |          |                  | -           |        |           |          |             | İ.       |     | <ul><li></li><li></li></ul> | Switch Row/ Select Char<br>Column Data | ange Move<br>t Type Chart |                   |            |                 |         |
|    | Chart Layout               | s                                      |          |                  |             | Chart  | Styles    |          |             |          |     |                                                                                                    | Data Ty                                | /pe Location              |                   |            |                 | ~       |
| Ch | art3 √                     | $r : \times \checkmark f_x \checkmark$ |          |                  |             |        |           |          |             |          |     |                                                                                                    |                                        |                           |                   |            |                 | `       |
|    | ٨                          | R                                      | C        | D                | F           | F      | G         | Ц        | I.          | 1        | ĸ   | 1                                                                                                    | M                                      | 0 P                       | 0                 | R          | S               | т       |
| 1  | Year                       | Team                                   | TeamID   | League           | Division    | HR     | RS        | RA       | Run Diff    | Rank     | W   | L                                                                                                    | Salary                                 | U F                       | Q                 | IN .       | 5               |         |
| 8  | 2000                       | Montreal Expos                         | MON      | NL               | E           | 178    | 738       | 902      | -164        | 4        | 67  | 95                                                                                                    | \$32,994,333 90                        |                           | 1.1 . S           |            |                 | •       |
| 9  | 2000                       | Milwaukee Brewers                      | MI       | NI               | C           | 177    | 740       | 826      | -86         | 3        | 73  | 89                                                                                                    | \$36,505,333                           |                           |                   |            |                 | •       |
| 10 | 2000                       | Toronto Blue Javs                      | TOR      | AL               | E           | 244    | 861       | 908      | -47         | 3        | 83  | 79                                                                                                    | \$44,838,332                           |                           |                   |            | <b>*•</b> • • • |         |
| 11 | 2000                       | Cincinnati Reds                        | CIN      | NL               | c           | 200    | 825       | 765      | 60          | 2        | 85  | 77                                                                                                    | \$46.867.200                           |                           | a sa shina a sa s | •          |                 |         |
| 12 | 2000                       | Philadelphia Phillies                  | PHI      | NL               | Е           | 144    | 708       | 830      | -122        | 5        | 65  |                                                                                                    | \$47,308,000                           | •• ••                     | • •               |            |                 |         |
| 13 | 2000                       | Houston Astros                         | HOU      | NL               | С           | 249    | 938       | 944      | -6          | 4        | 72  |                                                                                                    | \$51,289,111                           |                           |                   |            |                 |         |
| 14 | 2000                       | Anaheim Angels                         | ANA      | AL               | W           | 236    | 864       | 869      | -5          | 3        | 82  | 81                                                                                                    | \$51,464,167 40                        |                           |                   |            |                 |         |
| 15 | 2000                       | San Francisco Giants                   | SFN      | NL               | W           | 226    | 925       | 747      | 178         | 1        | 97  | 65                                                                                                    | 737,826                                | 500 600                   | 700               | 800        | 900             | 1000    |
| 16 | 2000                       | San Diego Padres                       | SDN      | NL               | W           | 157    | 752       | 815      | -63         | 5        | 76  | 86                                                                                                    | ,821,000                               |                           | Runs              |            |                 |         |
| 17 | 2000                       | Detroit Tigers                         | DET      | AL               | С           | 177    | 823       | 827      | -4          | 3        | 7   |                                                                                                    |                                        |                           | O                 |            |                 |         |
| 18 | 2000                       | Seattle Mariners                       | SEA      | AL               | W           | 198    | 907       | 780      | 127         | 2        | Ch  | art Elements                                                                                                    | $\mathbf{A} + \mathbf{c}$              | MLE                       | 3 Teams (2000-    | 2015)      |                 |         |
| 19 | 2000                       | Chicago Cubs                           | CHN      | NL               | С           | 183    | 764       | 904      | -140        | 6        |     |                                                                                                    | 3                                      |                           |                   | ,          |                 |         |
| 20 | 2000                       | Colorado Rockies                       | COL      | NL               | W           | 161    | 968       | 897      | 71          | 4        |     | Axis Titles                                                                                                    | > 1 🖉 0                                |                           | 140               |            |                 |         |
| 21 | 2000                       | St. Louis Cardinals                    | SLN      | NL               | С           | 235    | 887       | 771      | 116         | 1        |     |                                                                                                    | 5 m B                                  |                           | 120               |            |                 |         |
| 22 | 2000                       | Tampa Bay Devil Rays                   | TBA      | AL               | E           | 162    | 733       | 842      | -109        | 5        |     | Data Label                                                                                                    | s (L) 9                                |                           | 100               | 0.00       | <u>.</u>        |         |
| 23 | 2000                       | Texas Rangers                          | TEX      | AL               | W           | 173    | 848       | 974      | -126        | 4        |     | Error Bars                                                                                                    | 95,921                                 |                           |                   | مت المراجع |                 |         |
| 24 | 2000                       | Cleveland Indians                      | CLE      | AL               | С           | 221    | 950       | 816      | 134         | 2        | 9   | Gridlines                                                                                                    | 80,771 芦                               |                           | 80                | •          |                 |         |
| 25 | 2000                       | Boston Red Sox                         | BOS      | AL               | Е           | 167    | 792       | 745      | 47          | 2        |     | Legend                                                                                                    | 40,333                                 | 6 6 ° ° 8 ° 8 ° 8         | 60                |            |                 |         |
| 26 | 2000                       | New York Mets                          | NYN      | NL               | Е           | 198    | 807       | 738      | 69          | 2        |     | Trendline                                                                                                    | 09,776                                 | •                         | 40                |            |                 |         |
| 27 | 2000                       | Arizona Diamondbacks                   | ARI      | NL               | W           | 179    | 792       | 754      | 38          | 3        |     | .,                                                                                                    | J27,833                                |                           | 20                |            |                 |         |
| 28 | 2000                       | Baltimore Orioles                      | BAL      | AL               | E           | 184    | 794       | 913      | -119        | 4        | 74  | 88                                                                                                    | \$81,447,435                           |                           | 20                |            |                 |         |
| 29 | 2000                       | Atlanta Braves                         | ATL      | NL               | E           | 179    | 810       | 714      | 96          | 1        | 95  | 67                                                                                                    | \$84,537,836                           | 200 200                   | 0                 | 100        | 200             |         |
| 30 | 2000                       | Los Angeles Dodgers                    | LAN      | NL               | W           | 211    | 798       | 729      | 69          | 2        | 86  | 76                                                                                                    | \$87,924,286 <sup>-400</sup>           | -300 -200                 | -100 0            | 100        | 200 30          | J 400   |
| 31 | 2000                       | New York Yankees                       | NYA      | AL               | E           | 205    | 871       | 814      | 57          | 1        | 87  | 74                                                                                                    | \$92,338,260                           |                           | AXIS LITIE        |            |                 |         |
| 32 | 2001                       | Minnesota Twins                        | MIN      | AL               | С           | 164    | 771       | 766      | 5           | 2        | 85  | 77                                                                                                    | \$24,130,000 <b>O</b>                  |                           | 0                 |            |                 |         |
| 33 | 2001                       | Oakland Athletics                      | OAK      | AL               | W           | 199    | 884       | 645      | 239         | 2        | 102 | 60                                                                                                    | \$33,810,750                           |                           |                   |            |                 |         |
| 34 | 2001                       | Montreal Expos                         | MON      | NL               | E           | 131    | 670       | 812      | -142        | 5        | 68  | 94                                                                                                    | \$35,159,500                           |                           |                   |            |                 |         |
| <  | >                          | Scatter Plots Charts                   | Blank    | +                |             |        |           |          |             |          |     |                                                                                                    |                                        |                           |                   |            |                 |         |

## Step 13: Edit Axis Titles Names

| ×      | <b>日</b> り、                  | - C - AutoSave Off                 | 97 -   | 15. Scatter Plot | ts Charts $\checkmark$ |         | 2           | 9 Search | ı            |        |     |                                                                                                    |                                   |                  | Leutrim Hoti              | •                        | -      | o ×       |
|--------|------------------------------|------------------------------------|--------|------------------|------------------------|---------|-------------|----------|--------------|--------|-----|----------------------------------------------------------------------------------------------------|-----------------------------------|------------------|---------------------------|--------------------------|--------|-----------|
| F      | ile Home                     | e Insert Draw Page                 | Layout | Formulas D       | Data Revie             | ew View | / Developer | Help     | Chart Desigr | Format |     |                                                                                                    |                                   |                  |                           | Col                      | nments | 년 Share ~ |
| ,<br>E | dd Chart Qu<br>lement ~ Layo | uick<br>out v                      |        |                  | ÷.                     |         | 1           |          | ·            |        |     | <ul><li></li><li></li></ul> <li></li> | Switch Row/ Select<br>Column Data | Move<br>Chart    |                           |                          |        |           |
|        | Chart Layout                 | ts                                 |        |                  |                        | Chart   | Styles      |          |              |        |     |                                                                                                    | Data Type                         | Location         |                           |                          |        | ~         |
| Cł     | art 3 v                      | $r : \times \sqrt{f_x} \sqrt{f_x}$ |        |                  |                        |         |             |          |              |        |     |                                                                                                    |                                   |                  |                           |                          |        | ~         |
|        | А                            | в                                  | С      | D                | E                      | F       | G           | н        |              | J      | к   | L                                                                                                    | MN                                | O P              | 0                         | R                        | S      | Т         |
| 1      | Year                         | Team                               | TeamID | ) League         | Division               | HR      | RS          | RA       | Run Diff     | Rank   | W   | L                                                                                                    | Salary                            |                  |                           |                          |        |           |
| 8      | 2000                         | Montreal Expos                     | MON    | NL               | E                      | 178     | 738         | 902      | -164         | 4      | 67  | 95                                                                                                    | \$32,994,333 90                   |                  | Contraction of the second | 10.000                   |        |           |
| 9      | 2000                         | Milwaukee Brewers                  | MIL    | NL               | С                      | 177     | 740         | 826      | -86          | 3      | 73  | 89                                                                                                    | \$36,505,333                      |                  |                           | ₹°                       |        | •         |
| 10     | 2000                         | Toronto Blue Jays                  | TOR    | AL               | E                      | 244     | 861         | 908      | -47          | 3      | 83  | 79                                                                                                    | \$44,838,332 \$ 70                |                  | .S. 5. 6. 6               |                          | •••    |           |
| 11     | 2000                         | Cincinnati Reds                    | CIN    | NL               | С                      | 200     | 825         | 765      | 60           | 2      | 85  | 77                                                                                                    | \$46,867,200                      | :3-7:            | Sugar, See                | •                        |        |           |
| 12     | 2000                         | Philadelphia Phillies              | PHI    | NL               | E                      | 144     | 708         | 830      | -122         | 5      | 65  | 97                                                                                                    | \$47,308,000                      | •                | • •                       |                          |        |           |
| 13     | 2000                         | Houston Astros                     | HOU    | NL               | С                      | 249     | 938         | 944      | -6           | 4      | 72  | 90                                                                                                    | \$51,289,111 <sup>50</sup>        |                  |                           |                          |        |           |
| 14     | 2000                         | Anaheim Angels                     | ANA    | AL               | W                      | 236     | 864         | 869      | -5           | 3      | 82  | 80                                                                                                    | \$51,464,167                      |                  |                           |                          |        |           |
| 15     | 2000                         | San Francisco Giants               | SFN    | NL               | W                      | 226     | 925         | 747      | 178          | 1      | 97  | 65                                                                                                    | \$53,737,826 <sup>500</sup>       | 600              | /00                       | 800                      | 900    | 1000      |
| 16     | 2000                         | San Diego Padres                   | SDN    | NL               | W                      | 157     | 752         | 815      | -63          | 5      | 76  | 86                                                                                                    | \$54,821,000                      |                  | Runs                      |                          |        |           |
| 17     | 2000                         | Detroit Tigers                     | DET    | AL               | С                      | 177     | 823         | 827      | -4           | 3      | 79  | 83                                                                                                    | \$58,265,167 0                    |                  | 0                         |                          |        |           |
| 18     | 2000                         | Seattle Mariners                   | SEA    | AL               | W                      | 198     | 907         | 780      | 127          | 2      | 91  | 71                                                                                                    | \$58,915,000                      | MLB <sup>-</sup> | Teams (2000-              | 2015)                    |        |           |
| 19     | 2000                         | Chicago Cubs                       | CHN    | NL               | С                      | 183     | 764         | 904      | -140         | 6      | 65  | 97                                                                                                    | 2,539,333                         |                  | 1.40                      | ,                        |        |           |
| 20     | 2000                         | Colorado Rockies                   | COL    | NL               | W                      | 161     | 968         | 897      | 71           | 4      | 82  | 80                                                                                                    | 1,190                             |                  | 140                       |                          |        |           |
| 21     | 2000                         | St. Louis Cardinals                | SLN    | NL               | С                      | 235     | 887         | 771      | 116          | 1      | 95  | 67                                                                                                    | \$61, 53                          |                  | 120                       |                          | •      |           |
| 22     | 2000                         | Tampa Bay Devil Rays               | TBA    | AL               | E                      | 162     | 733         | 842      | -109         | 5      | 69  | 92                                                                                                    | \$62,76                           |                  | 100                       | 0000                     |        |           |
| 23     | 2000                         | Texas Rangers                      | TEX    | AL               | W                      | 173     | 848         | 974      | -126         | 4      | 71  | 91                                                                                                    | \$70,795,921                      |                  |                           | La Cart                  | -      |           |
| 24     | 2000                         | Cleveland Indians                  | CLE    | AL               | С                      | 221     | 950         | 816      | 134          | 2      | 90  | 72                                                                                                    | \$75,880,771                      |                  |                           | •                        |        |           |
| 25     | 2000                         | Boston Red Sox                     | BOS    | AL               | E                      | 167     | 792         | 745      | 47           | 2      | 85  | 77                                                                                                    | \$77,940,333                      |                  | 60                        |                          |        |           |
| 26     | 2000                         | New York Mets                      | NYN    | NL               | E                      | 198     | 807         | 738      | 69           | 2      | 94  | 68                                                                                                    | \$79,509,776                      |                  | 40                        |                          |        |           |
| 27     | 2000                         | Arizona Diamondbacks               | ARI    | NL               | W                      | 179     | 792         | 754      | 38           | 3      | 85  | 77                                                                                                    | \$81,027,833                      |                  | 20                        |                          |        |           |
| 28     | 2000                         | Baltimore Orioles                  | BAL    | AL               | E                      | 184     | 794         | 913      | -119         | 4      | 74  | 88                                                                                                    | \$81,447,435                      |                  | 20                        |                          |        |           |
| 29     | 2000                         | Atlanta Braves                     | ATL    | NL               | E                      | 179     | 810         | 714      | 96           | 1      | 95  | 67                                                                                                    | \$84,537,836                      |                  | 0                         |                          |        |           |
| 30     | 2000                         | Los Angeles Dodgers                | LAN    | NL               | W                      | 211     | 798         | 729      | 69           | 2      | 86  | 76                                                                                                    | \$87,924,286                      | -2               |                           | 20 20                    | 0 300  | ) 400     |
| 31     | 2000                         | New York Yankees                   | NYA    | AL               | Е                      | 205     | 871         | 814      | 57           | 1      | 87  | 74                                                                                                    | \$92,338,260                      |                  | Kuns Differentia          | 11 : .<br><mark> </mark> |        |           |
| 32     | 2001                         | Minnesota Twins                    | MIN    | AL               | С                      | 164     | 771         | 766      | 5            | 2      | 85  | 77                                                                                                    | \$24,130,000 🖕                    |                  |                           |                          |        |           |
| 33     | 2001                         | Oakland Athletics                  | OAK    | AL               | W                      | 199     | 884         | 645      | 239          | 2      | 102 | 60                                                                                                    | \$33,810,750                      |                  |                           |                          |        |           |
| 34     | 2001                         | Montreal Expos                     | MON    | NL               | E                      | 131     | 670         | 812      | -142         | 5      | 68  | 94                                                                                                    | \$35,159,500                      |                  |                           |                          |        |           |
|        | $\langle \rangle$            | Scatter Plots Charts               | Blank  | +                |                        |         |             |          |              |        |     |                                                                                                    |                                   |                  |                           |                          |        | •         |

## Step 14: Completed

| ×  | <b>日</b> り~       | ✓ ↓ AutoSave Off                                  | @_                  | Scatter Plot | ts Charts 🗸 |              | م                               | Searc | h             |                  |                             |                      |                           |               |                                      | Leutrim Hoti                           | •       | -              | o x                                           |
|----|-------------------|---------------------------------------------------|---------------------|--------------|-------------|--------------|---------------------------------|-------|---------------|------------------|-----------------------------|----------------------|---------------------------|---------------|--------------------------------------|----------------------------------------|---------|----------------|-----------------------------------------------|
| F  | ile Home          | Insert Draw Page                                  | Layout For          | rmulas D     | Data Review | v Vie        | w Developer                     | Help  |               |                  |                             |                      |                           |               |                                      |                                        | □ Co    | mments         | 🖻 Share ~                                     |
|    | Paste<br>✓ ✓ ✓    | Calibri $\checkmark$ B     I       U $\checkmark$ | → A^ A <sup>*</sup> | = =          | <u> </u>    | č₽ V<br>Ē₽ N | Vrap Text<br>Nerge & Center 🛛 🗸 | Gene  | •ral<br>~ % 9 | ~<br>00.<br>0, 0 | Conditional<br>Formatting ~ | Format as<br>Table Y | Cell Insert<br>Styles ~ ~ | Delete Format | ∑ AutoSum ~<br>↓ Fill ~<br>♦ Clear ~ | AZY Sort & Find &<br>Filter Y Select Y | Add-ins | Analyz<br>Data | æ                                             |
|    | Clipboard R       | Font                                              | ٦                   |              | Align       | ment         | L                               |       | Number        | ٦                |                             | Styles               |                           | Cells         | Ed                                   | iting                                  | Add-ins |                | ~                                             |
| 0  | 53 ~              | $\cdot$ : $\times \checkmark f_x \checkmark$      |                     |              |             |              |                                 |       |               |                  |                             |                      |                           |               |                                      |                                        |         |                | ~                                             |
|    | А                 | в                                                 | С                   | D            | F           | F            | G                               | н     |               | 1                | к                           | L                    | М                         | N             | O P                                  | 0                                      | R       | S              | т                                             |
| 1  | Year              | Team                                              | TeamID              | League       | Division    | HR           | RS                              | RA    | Run Diff      | Rank             | w                           | L                    | Salary                    |               |                                      | ~                                      |         | _              |                                               |
| 2  | 2000              | Minnesota Twins                                   | MIN                 | AL           | С           | 116          | 748                             | 880   | -132          | 5                | 69                          | 93                   | \$16,519,500              |               |                                      |                                        |         |                |                                               |
| 3  | 2000              | Florida Marlins                                   | FLO                 | NL           | E           | 160          | 731                             | 797   | -66           | 3                | 79                          | 82                   | \$19,872,000              |               | MLB T                                | eams (2000-                            | 2015)   |                |                                               |
| 4  | 2000              | Kansas City Royals                                | KCA                 | AL           | С           | 150          | 879                             | 930   | -51           | 4                | 77                          | 85                   | \$23,433,000              | 120           |                                      |                                        |         |                |                                               |
| 5  | 2000              | Pittsburgh Pirates                                | PIT                 | NL           | С           | 168          | 793                             | 888   | -95           | 5                | 69                          | 93                   | \$28,928,334              | 120           |                                      |                                        |         | •              |                                               |
| 6  | 2000              | Chicago White Sox                                 | CHA                 | AL           | С           | 216          | 978                             | 839   | 139           | 1                | 95                          | 67                   | \$31,133,500              | 110           |                                      | -                                      |         |                |                                               |
| 7  | 2000              | Oakland Athletics                                 | OAK                 | AL           | W           | 239          | 947                             | 813   | 134           | 1                | 91                          | 70                   | \$31,971,333              | 100           |                                      | • • • • • • • •                        | 1       |                | •                                             |
| 8  | 2000              | Montreal Expos                                    | MON                 | NL           | E           | 178          | 738                             | 902   | -164          | 4                | 67                          | 95                   | \$32,994,333              | 90            |                                      | 100 - CO.                              |         |                | •                                             |
| 9  | 2000              | Milwaukee Brewers                                 | MIL                 | NL           | С           | 177          | 740                             | 826   | -86           | 3                | 73                          | 89                   | \$36,505,333              | 08 Vins       |                                      |                                        |         |                | •                                             |
| 10 | 2000              | Toronto Blue Jays                                 | TOR                 | AL           | E           | 244          | 861                             | 908   | -47           | 3                | 83                          | 79                   | \$44,838,332              | > 70          |                                      | 25. Defen                              |         | •••            | <u>,                                     </u> |
| 11 | 2000              | Cincinnati Reds                                   | CIN                 | NL           | С           | 200          | 825                             | 765   | 60            | 2                | 85                          | 77                   | \$46,867,200              | 60            |                                      | Statistics Pro-                        | •       |                |                                               |
| 12 | 2000              | Philadelphia Phillies                             | PHI                 | NL           | E           | 144          | 708                             | 830   | -122          | 5                | 65                          | 97                   | \$47,308,000              | 00 -          | of                                   | • •                                    |         |                |                                               |
| 13 | 2000              | Houston Astros                                    | HOU                 | NL           | С           | 249          | 938                             | 944   | -6            | 4                | 72                          | 90                   | \$51,289,111              | 50            |                                      |                                        |         |                |                                               |
| 14 | 2000              | Anaheim Angels                                    | ANA                 | AL           | W           | 236          | 864                             | 869   | -5            | 3                | 82                          | 80                   | \$51,464,167              | 40            |                                      |                                        |         |                |                                               |
| 15 | 2000              | San Francisco Giants                              | SFN                 | NL           | W           | 226          | 925                             | 747   | 178           | 1                | 97                          | 65                   | \$53,737,826              | 500           | 600                                  | 700                                    | 800     | 900            | 1000                                          |
| 16 | 2000              | San Diego Padres                                  | SDN                 | NL           | W           | 157          | 752                             | 815   | -63           | 5                | 76                          | 86                   | \$54,821,000              |               |                                      | Runs                                   |         |                |                                               |
| 17 | 2000              | Detroit Tigers                                    | DET                 | AL           | С           | 177          | 823                             | 827   | -4            | 3                | 79                          | 83                   | \$58,265,167              |               |                                      |                                        |         |                |                                               |
| 18 | 2000              | Seattle Mariners                                  | SEA                 | AL           | W           | 198          | 907                             | 780   | 127           | 2                | 91                          | 71                   | \$58,915,000              |               | MLB T                                | eams (2000-                            | 2015)   |                |                                               |
| 19 | 2000              | Chicago Cubs                                      | CHN                 | NL           | С           | 183          | 764                             | 904   | -140          | 6                | 65                          | 97                   | \$60,539,333              |               |                                      | 140                                    |         |                |                                               |
| 20 | 2000              | Colorado Rockies                                  | COL                 | NL           | W           | 161          | 968                             | 897   | 71            | 4                | 82                          | 80                   | \$61,111,190              |               |                                      | 140                                    |         |                |                                               |
| 21 | 2000              | St. Louis Cardinals                               | SLN                 | NL           | С           | 235          | 887                             | 771   | 116           | 1                | 95                          | 67                   | \$61,453,863              |               |                                      | 120                                    |         | •              | Ĵ                                             |
| 22 | 2000              | Tampa Bay Devil Rays                              | TBA                 | AL           | E           | 162          | 733                             | 842   | -109          | 5                | 69                          | 92                   | \$62,765,129              |               |                                      | 100                                    | 0.200   | •              |                                               |
| 23 | 2000              | Texas Rangers                                     | TEX                 | AL           | W           | 173          | 848                             | 974   | -126          | 4                | 71                          | 91                   | \$70,795,921              |               |                                      |                                        | L. Car  | ~              |                                               |
| 24 | 2000              | Cleveland Indians                                 | CLE                 | AL           | С           | 221          | 950                             | 816   | 134           | 2                | 90                          | 72                   | \$75,880,771              | Vins          |                                      |                                        | •       |                |                                               |
| 25 | 2000              | Boston Red Sox                                    | BOS                 | AL           | E           | 167          | 792                             | 745   | 47            | 2                | 85                          | 77                   | \$77,940,333              | >             | 5 5                                  | 60                                     |         |                |                                               |
| 26 | 2000              | New York Mets                                     | NYN                 | NL           | E           | 198          | 807                             | 738   | 69            | 2                | 94                          | 68                   | \$79,509,776              | •             |                                      | 40                                     |         |                |                                               |
| 27 | 2000              | Arizona Diamondbacks                              | ARI                 | NL           | W           | 179          | 792                             | 754   | 38            | 3                | 85                          | 77                   | \$81,027,833              |               |                                      | 20                                     |         |                |                                               |
| 28 | 2000              | Baltimore Orioles                                 | BAL                 | AL           | E           | 184          | 794                             | 913   | -119          | 4                | 74                          | 88                   | \$81,447,435              |               |                                      | 20                                     |         |                |                                               |
|    | $\langle \rangle$ | Scatter Plots Charts                              | Blank               | +            |             |              |                                 |       |               |                  |                             |                      |                           |               |                                      |                                        |         |                |                                               |